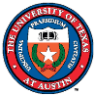

# Student Version Fluent Tutorial

Intro:

•This tutorial provides instructions on how to download and install student version of ANSYS software.

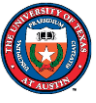

## Download ANSYS Student

### (1) Download ANSYS Student from <u>Ansys Student Versions | Free</u> <u>Student Software Downloads</u>.

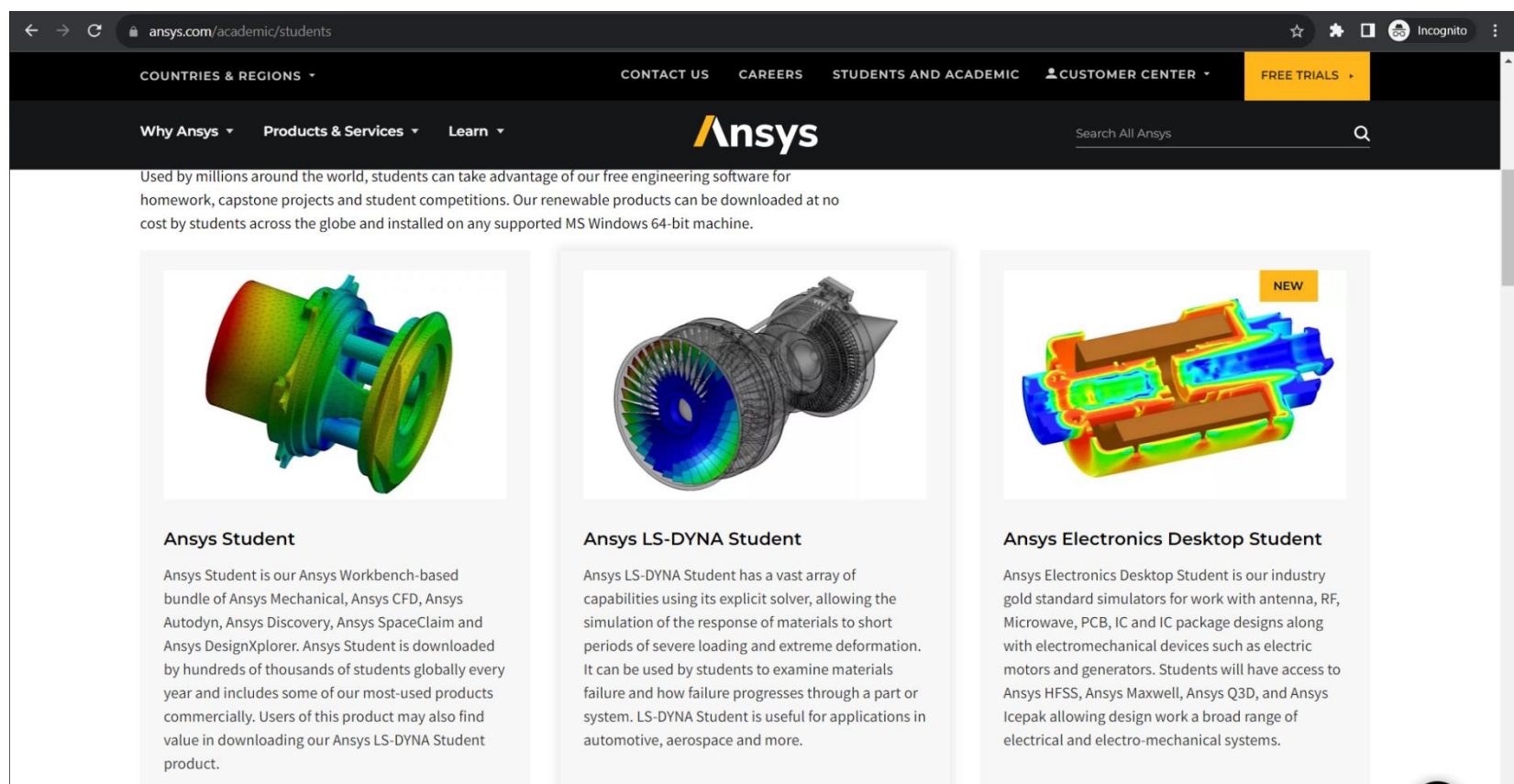

FREE DOWNLOAD NOW

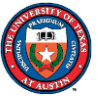

# Download ANSYS Student

### (2) Click Download ANSYS Student 2021 R2 to start downloading

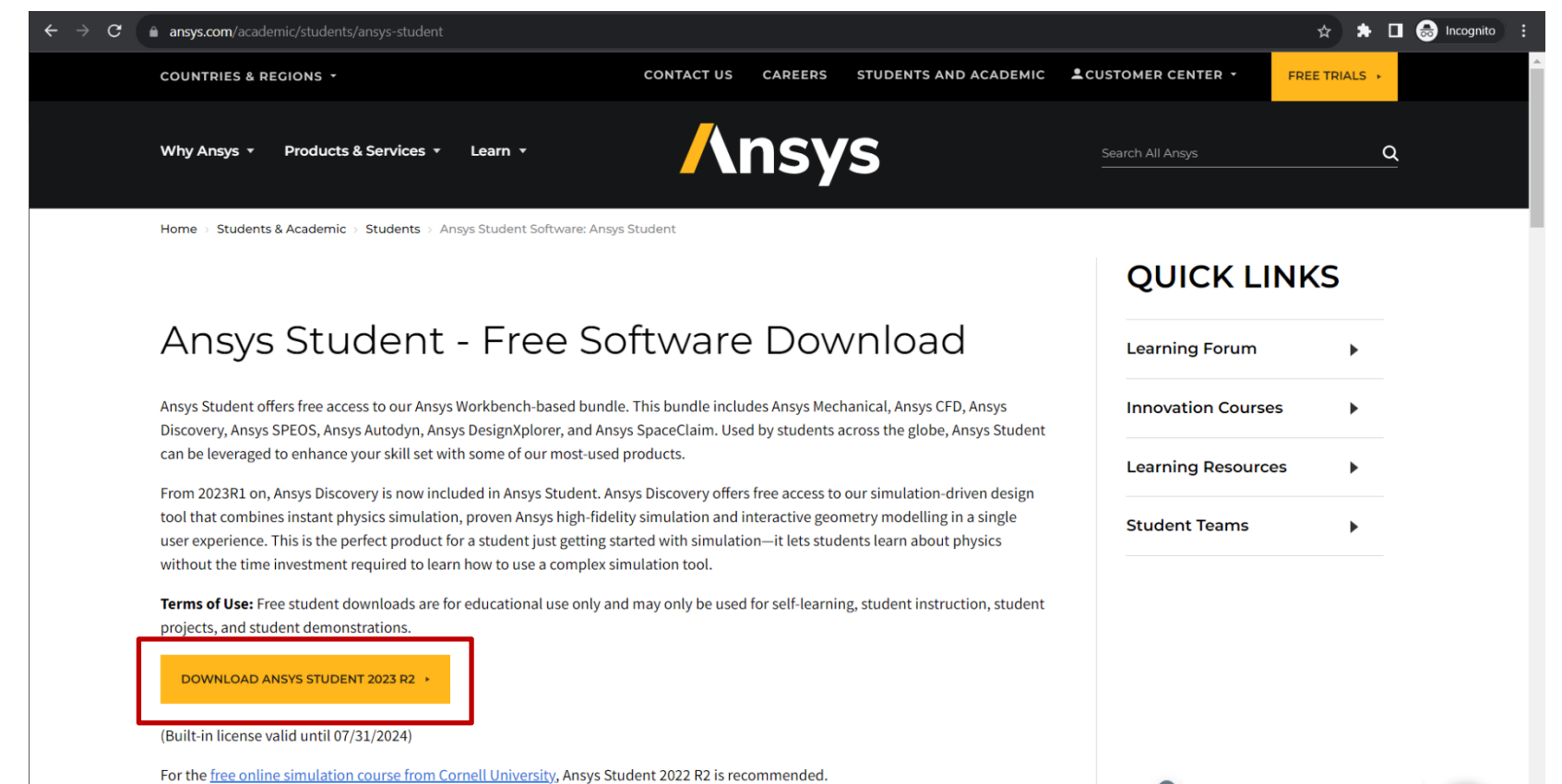

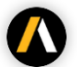

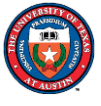

# Extract installer

(3) Right Click"ANSYSACADEMICSTUDENT\_2023R2\_WINX64.zip" and click on"Extract All", as shown in the screenshots.

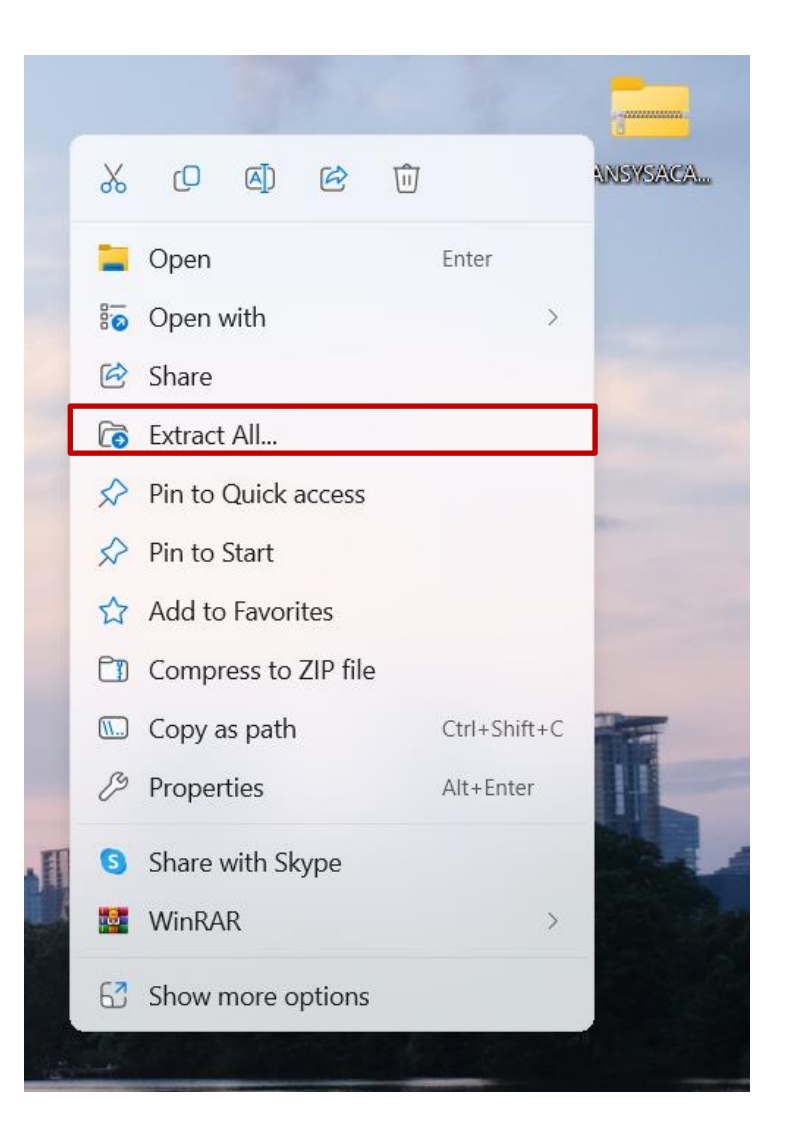

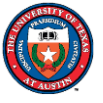

# Install ANASYS Student

# (4) Double-click on the setup.exe in the extracted folder to start installing Ansys Student.

| ANSYSACADEMICSTUDENT_2( × + -         |                                        |                                     |                     |           |                         |       |      |
|---------------------------------------|----------------------------------------|-------------------------------------|---------------------|-----------|-------------------------|-------|------|
| $\leftarrow$ $\rightarrow$ $\uparrow$ | C ANSYSACADEMICSTUDENT_2023R2_WINX64 > |                                     |                     |           | Search ANSYSACADEMICSTU | JDEN  | ۹    |
| 🕂 New - 🏑                             | 0 1 4                                  | Î î Sort ∽ ≣ View ∽                 |                     |           | (                       | 📑 Det | ails |
| A Home                                | Name<br>python_site_mapdl              | Date modified<br>10/28/2023 2:45 PM | Type<br>File folder | Size      |                         |       |      |
| 🔁 Gallery                             | nsm 🔁                                  | 10/28/2023 2:45 PM                  | File folder         |           |                         |       |      |
| > 🌰 OneDrive - Persc                  | sec 📃                                  | 10/28/2023 2:45 PM                  | File folder         |           |                         |       |      |
|                                       | sgcharts                               | 10/28/2023 2:45 PM                  | File folder         |           |                         |       |      |
| 🔄 Desktop 🖈                           | shapeoptimization                      | 10/28/2023 2:45 PM                  | File folder         |           |                         |       |      |
|                                       | solver                                 | 10/28/2023 2:45 PM                  | File folder         |           |                         |       |      |
| 🚆 Documents 🖈                         | spacecim                               | 10/28/2023 2:45 PM                  | File folder         |           |                         |       |      |
| 🔀 Pictures 🖈                          | speos                                  | 10/28/2023 2:45 PM                  | File folder         |           |                         |       |      |
| 05_Course_M 🖈                         | 📒 speosdata                            | 10/28/2023 2:45 PM                  | File folder         |           |                         |       |      |
| 05_Publicatic 🖈                       | speoslabs                              | 10/28/2023 2:45 PM                  | File folder         |           |                         |       |      |
| Work 🖈                                | student                                | 10/28/2023 2:46 PM                  | File folder         |           |                         |       |      |
| PROPELLER_438                         | syscplg                                | 10/28/2023 2:46 PM                  | File folder         |           |                         |       |      |
|                                       | 🚞 tp                                   | 10/28/2023 2:46 PM                  | File folder         |           |                         |       |      |
|                                       | 📒 turbogrd                             | 10/28/2023 2:46 PM                  | File folder         |           |                         |       |      |
| PROPELLER_456                         | 📁 util                                 | 10/28/2023 2:46 PM                  | File folder         |           |                         |       |      |
| Box                                   | 232-1.dvd                              | 10/28/2023 2:43 PM                  | DVD File            | 1 KB      |                         |       | 1    |
| > Dox                                 | builddate.txt                          | 10/28/2023 2:44 PM                  | Text Source File    | 6 KB      |                         |       | 1    |
| > Ya Network                          | LICENSE.TXT                            | 10/28/2023 2:43 PM                  | Text Source File    | 67 KB     |                         |       |      |
| > A Linux                             | D package.id                           | 10/28/2023 2:45 PM                  | ID File             | 1 KB      |                         |       |      |
|                                       | 🚺 setup.exe                            | 10/28/2023 2:45 PM                  | Application         | 15,303 KB |                         |       |      |
| 91 items                              |                                        |                                     |                     |           |                         |       |      |

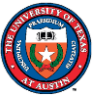

< Back Next >

# Install ANASYS Student

#### (5) Follow the steps to install Ansys Student on your PC.

| 2023 R2 Product Installation -                         | "Windows x64" — 🗆 🗙                                                                                                    |
|--------------------------------------------------------|----------------------------------------------------------------------------------------------------|
| 2023 R2                                                | Ansys                                                                                                    |
|                                                        | 0 0                                                                                                    |
|                                                        | Please read the following license agreement carefully:                                                                                                    |
| Ansys<br>SIMULATION<br>IS THE FUTURE<br>OF ENGINEERING | CLICKWRAP SOFTWARE LICENSE AGREEMENT<br>Version October 31, 2022 ****IF LICENSEE HAS PREVIOUSLY AGREED IN WRITING TO A SOFTWARE LICENSE AGREEMENT WITH LICENSOR THAT SPECIFICALLY<br>GOVERNS USE OF THE PROGRAM(S), SUCH SOFTWARE LICENSE AGREEMENT SUPERSEDES AND REPLACES THIS CLICKWRAP<br>SOFTWARE LICENSE AGREEMENT, AND THIS CLICKWRAP SOFTWARE LICENSE AGREEMENT IS VOID.***<br>***LICENSOR MAY EMBED THE PROGRAM(S) WITH LICENSE COMPLIANCE TECHNOLOGY THAT, IF MODIFICATIONS TO CERTAIN CODE FILES<br>OF THE PROGRAM(S) HAVE BEEN MADE OR IF THERE IS SUSPECTED OR CONFIRMED UNAUTHORIZED ACCESS TO OR USE OF THE<br>PROGRAM(S), REPORTS IDENTIFICATION INFORMATION TO LICENSOR, INCLUDING GEOGRAPHIC LOCATION INFORMATION. LICENSEE MUST<br>FULLY READ AND UNDERSTAND SECTION 11 (HEREIN) PRIOR TO ACCEPTANCE. **<br>If you have a previous written software license agreement as described in the preceding paragraph, you may proceed with installation by clicking the "I<br>AGREE" button (or the button below otherwise indicating your agreement to the terms).<br>By clicking "I AGREE" (or the button below otherwise indicating your agreement to the terms).<br>By clicking "I AGREE" (or the button below otherwise indicating your agreement to the terms).<br>By clicking THE FOREGOING OR ANY TERM OF A WRITTEN SOFTWARE LICENSE AGREEMENT, OTHER THAN A NEW TECHNOLOGY<br>EXPLORATION LICENSE AND NONDISCLOSURE AGREEMENT ("WRITTEN BETAAGREEMENT"), LICENSEE IS NOT ENTITLED TO USE BETA<br>VERSIONS OF THE PROGRAM(S) UNDER THE TERMS OF A WRITTEN SOFTWARE LICENSE AGREEMENT. THIS CLICKWRAP SOFTWARE<br>LICENSE AGREEMENT SOLELY GOVERNS USE OF BETA VERSIONS OF THE PROGRAM(S) EXCEPT IF YOU HAVE A WRITTEN BETAAGREEMENT. THE TRANG A WRITTEN BETAAGREEMENT. THIS CLICKWRAP SOFTWARE<br>LICENSE AGREEMENT SOLELY GOVERNS USE OF BETA VERSIONS OF THE PROGRAM(S) EXCEPT IF YOU HAVE A WRITTEN BETAAGREEMENT. THE TRANG A REPLACE THIS CLICKWRAP SOFTWARE<br>LICENSE AGREEMENT. INCLUCKWRAP SOFTWARE LICENSE AGREEMENT. THE TRANG A REPLACE THIS CLICKWRAP SOFTWARE LICENSE AGREEMENT.<br>If you require a printed version of this Cl |
|                                                        | Software License Agreement and click "I DO NOT AGREE" (or the button below otherwise indicating that you do not accept the terms) and go to LICENSE.TXT in the installation to retrieve and print this Clickwrap Software License Agreement.                                                                                                    |
| ansys.com/student                                      | I agree to the terms of the license agreement, including, to the extent applicable, the cross-border transfer of data and collection of geographic location data under Section 11.                                                                                                    |
|                                                        | I do not agree                                                                                                    |

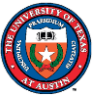

# Install ANASYS Student

#### (5) Follow the steps to install Ansys Student on your PC.

| 2023 R2 Product Installation -                                        | "Windows x64"                                 |                                      |                                 |                                          | _                 |                       |
|-----------------------------------------------------------------------|-----------------------------------------------|--------------------------------------|---------------------------------|------------------------------------------|-------------------|-----------------------|
| 2023 R2                                                               |                                               |                                      |                                 |                                          | /\r               | nsys                  |
|                                                                       |                                               |                                      |                                 |                                          |                   | 00                    |
|                                                                       | Enter the installation direct                 | tory:                                |                                 | 1                                        |                   |                       |
| ANSYS                                                                 | Install Directory: C:\Prog                    | ram Files\ANSYS Inc\ANSYS            | Student                         |                                          |                   | Browse                |
| ACADEMIC:<br>The most powerful simulation<br>software for your future | Associate file exten<br>in Windows Explore    | sions with Ansys products - Se<br>r. | electing this feature allows yo | ou to open the files with the appropriat | e program by doul | ble-clicking the file |
| ALK                                                                   |                                               |                                      |                                 |                                          |                   |                       |
|                                                                       |                                               |                                      |                                 |                                          |                   |                       |
| Ansys                                                                 |                                               |                                      |                                 |                                          |                   |                       |
| ansys.com/student<br>DECEDI                                           | Disk Space Required:<br>Disk Space Available: | 49.4 GB<br>535.9 GB                  |                                 |                                          |                   |                       |
|                                                                       |                                               |                                      |                                 |                                          | < Back Nex        | xt > Exit             |

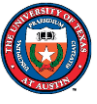

# Install ANASYS Student

#### (5) Follow the steps to install Ansys Student on your PC.

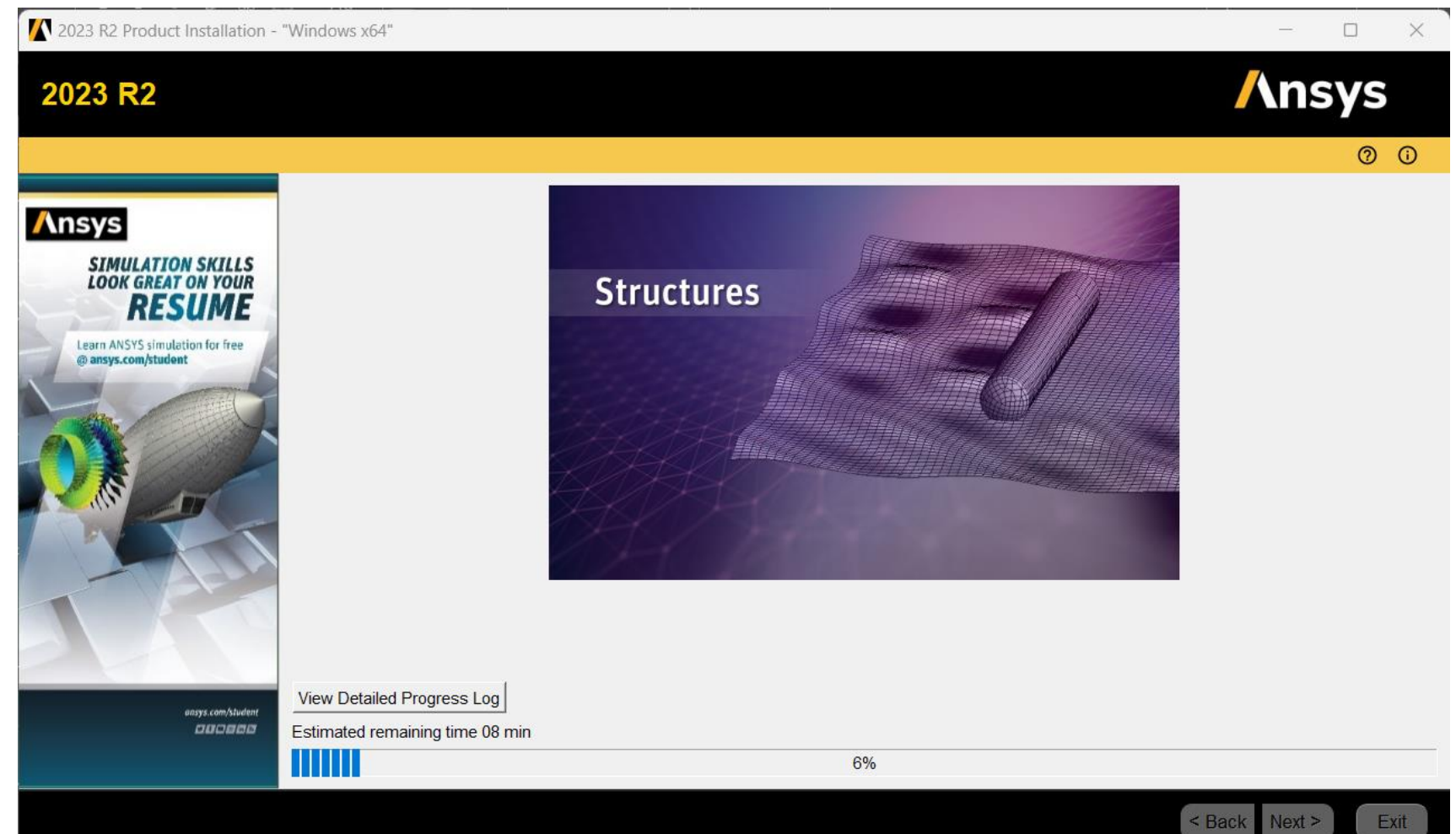

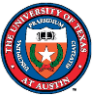

# Install ANASYS Student

#### (5) Click Exit to finish the installation

| 2023 R2 Product Installation - | "Windows x64"                                                                                                    | - 🗆 X            |
|--------------------------------|----------------------------------------------------------------------------------------------------|------------------|
| 2023 R2                        |                                                                                                    | Ansys            |
|                                |                                                                                                    | 0 0              |
| <image/>                       | Installation Complete. Please review the above information.<br>View Detailed Progress Log<br>Estimated remaining time 0 |                  |
|                                |                                                                                                    | Back Next > Exit |

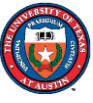

# **Open ANSYS Fluent**

Q Search for apps, settings, and documents

#### All apps

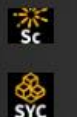

System Coupling 2023 R2

SPEUS CUIC EVES NE

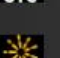

System Coupling 2025 KZ

- \*\* Doe
- Thin Lens Surface Editor 2023 R2 New
  - TurboGrid 2023 R2 New

New

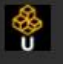

TG

Uninstall Ansys 2023 R2

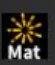

※ XM3 User Material Editor 2023 R2 New

Virtual 3D Photometric Lab 2023 R2 New

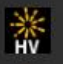

\* VR Virtual Human Vision Lab 2023 R2 New

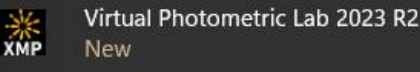

Virtual Reality Lab 2023 R2 New

Workbench 2023 R2 New

Workbench with Speos 2023 R2

Open Workbench after you install ANSYS Student to check if the software works well on your computer.

- 1) Start Menu ->
- 2) ANSYS 2023 R2 ->
- 3) Workbench 2023 R2

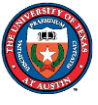

Fall 2023

# Open ANSYS Fluent

#### Left click "Cancel" if you see any prompt

Windows Security

Do you want to allow public and private networks to access this app?

Windows Firewall has blocked some features of Ansys Workbench on all public and private networks.

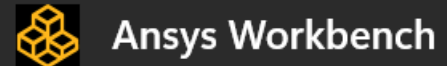

Publisher Ansys, Inc.

Show more

Allow Cancel

#### Windows Security

Do you want to allow public and private networks to access this app?

Windows Firewall has blocked some features of Ansys Common Licensing. Modified at Ansys Release 2023 R2. on all public and private networks.

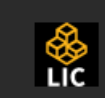

Ansys Common Licensing. Modified at Ansys Release 2023 R2.

Publisher ANSYS, Inc.

Show more

Allow

Cancel

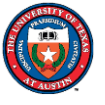

# **Open ANSYS Fluent**

Once you open the Workbench you can find Fluent in the left toolbox

- Click and hold the Fluid Flow (Fluent)
- 2) Drag it into **Project Schematic**
- 3) Double click on Setup

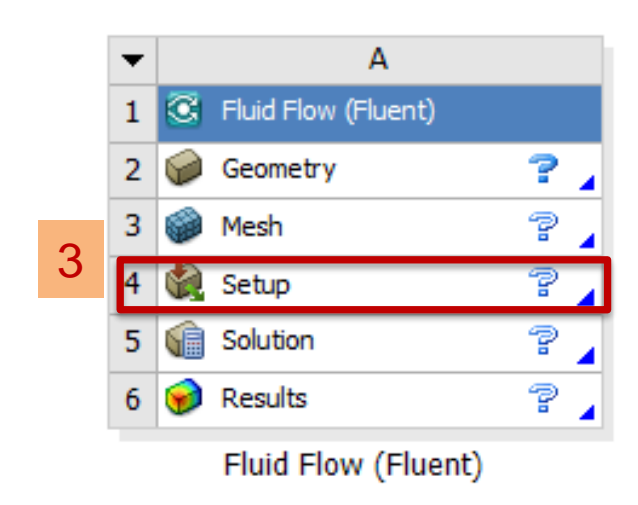

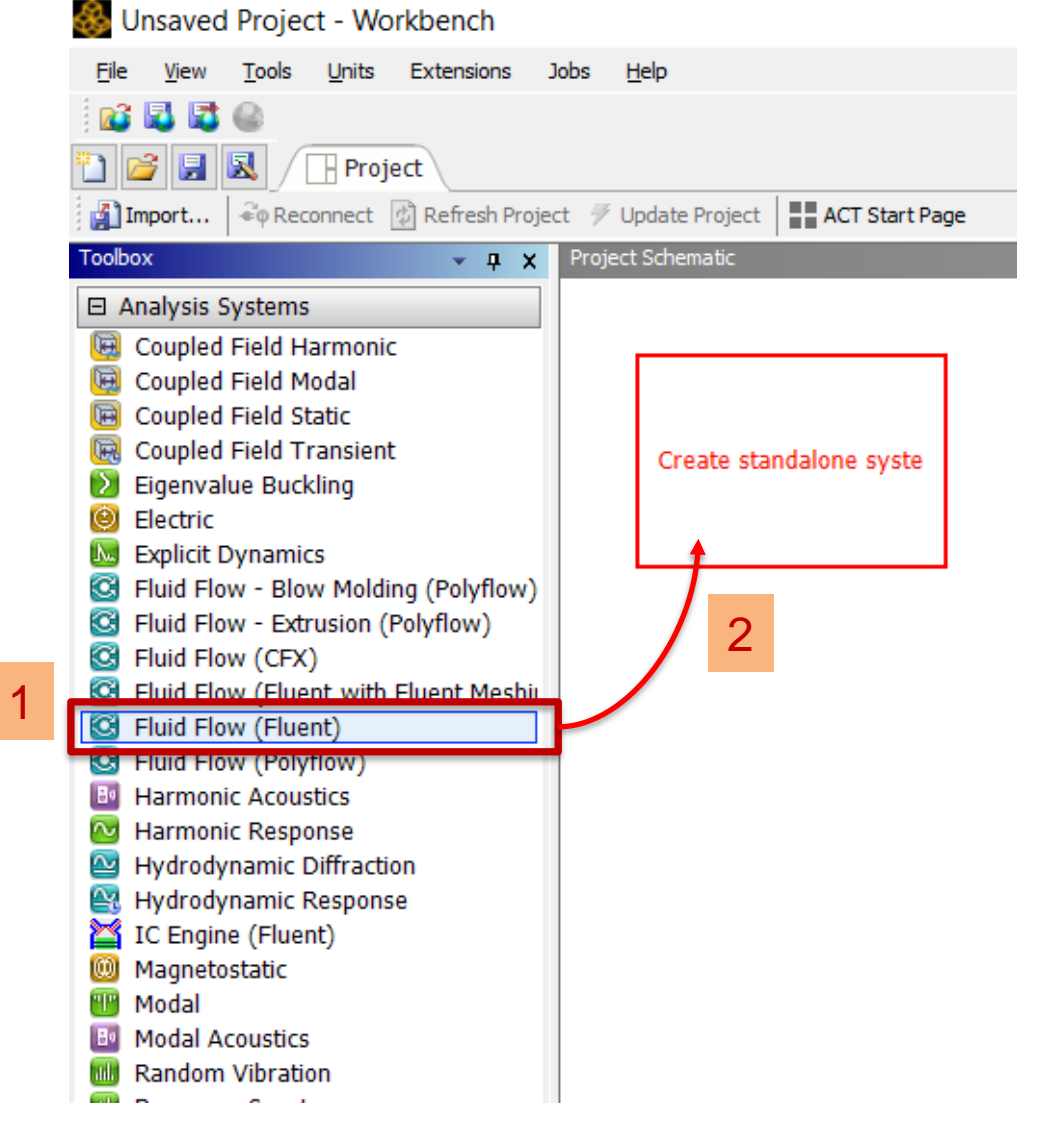

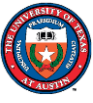

# **Open ANSYS Fluent**

#### Now you are ready to start Term Project Part A.

| 🐕 A:Fluid Flow (Fluent) Parallel Fluent@ONGLAISOO [3d, dp, pbns, lam, single-process] [CFD Solver - Level 2, CFD Base, CFD Solver - Level 1]                                                                                                    |                                                                                                    |                                                                                                    |                                                                                                    |                                                                                                    |                             |  |  |  |
|----------------------------------------------------------------------------------------------------|----------------------------------------------------------------------------------------------------|----------------------------------------------------------------------------------------------------|----------------------------------------------------------------------------------------------------|----------------------------------------------------------------------------------------------------|-----------------------------|--|--|--|
|                                                                                                    |                                                                                                    |                                                                                                    |                                                                                                    |                                                                                                    |                             |  |  |  |
| <u>File Domain Physics User-De</u>                                                                                                    | efined Solution Results                                                                                                    | View Parallel Desigr                                                                                                    | · ·                                                                                                    | Q Quick Sea                                                                                        | arch (Ct 🕜 📜 Ansys          |  |  |  |
| Mesh                                                                                                    | Zones       Image: Combine     ➡ B Delete       Image: Combine     ➡ B Delete       Image: Combine     ➡ B Delete       Image: Combine     ➡ B Delete       Image: Combine     ➡ B Delete       Image: Combine     ➡ B Delete       Image: Combine     ➡ B Delete       Image: Combine     ➡ B Delete       Image: Combine     ➡ B Delete       Image: Combine     ➡ B Delete       Image: Combine     ➡ B Delete | Interfaces     Mesh Models       Image: Base of the state of the state of | Turbo machinery       Turbo Models     Image: Turbo Workflow       Turbo Create     Image: Turbo Topology       Image: Turbo Create     Image: Turbo Topology       Image: Turbo Create     Image: Turbo Topology | Adapt     Surface       Manual     Surface     + Create       X Controls     A Manage     A Manage | *                           |  |  |  |
| Outline View <                                                                                                    | Task Page <                                                                                                    |                                                                                                    | User V                                                                                                    | Vindow 1                                                                                           | ×                           |  |  |  |
| Filter Text<br>Setup<br>General<br>Solution<br>Results<br>Solution<br>Results<br>Suffaces<br>Graphics<br>Phots<br>Dashboard<br>Suffaces<br>Phots<br>Dashboard<br>Suffaces<br>Phots<br>Dashboard<br>Suffaces<br>Suffaces<br>Suffa | General                                                                                                    |                                                                                                    |                                                                                                    |                                                                                                    | Ansys<br>2023 R2<br>STUDENT |  |  |  |
|                                                                                                    |                                                                                                    | Console<br>MFI Option Selected: intel<br>Cleanup script file is C;\Users\;<br>>                                                                                                    | fhomas\cleanup-fluent-ONGLAISOO-82984.bat                                                                                                    |                                                                                                    | 0 selected all              |  |  |  |